# Utbildning Provet Cloud del 2-Receptionist

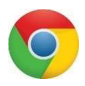

Välkommen till din andra utbildning i Provet Cloud. Börja med att logga in i testsystemet https://www.provetcloud.com/3949.

Kom ihåg att använda Google Chrome som din webbläsare.

Kontrollera att du är inne på rätt enhet, du ser vilken enhet du är inne på i vänster hörn. Där ska det stå Smådjurskliniken (utb.miljö).

## Innehåll

| Block 1 2                                          | ) |
|----------------------------------------------------|---|
| 1.1 Sök upp bokning och Triage                     | ) |
| 1.2 Starta konsultation via Triage-fliken          | ; |
| 1.3 Diagnos                                        | ; |
| Block 2                                            | ŀ |
| 2.1 Markera som avvaktar utskrivning               | ŀ |
| 2.2 Försäkringskrav och kortbetalning              | ; |
| 2.3 Lägg till remiss i remissportalen och boka tid | } |
| 2.4 Remitterade patienter överblick11              |   |
| Block 311                                          |   |
| 3.1 Överenskommelse om senare betalning11          |   |
| 3.2 Betala med förskottsbetalning13                | ; |
| 3.3 Kassaförsäljning16                             | ; |
| Extrauppgifter18                                   | ; |
| 4.1 Sök ledig tid18                                | } |
| 4.2 Påminnelser                                    | ) |
| 4.3 Tillgänglighet20                               | ) |
| 4.4 Skriva ut etikett                              |   |

## Block 1

## 1.1 Sök upp bokning och Triage

Under utbildning del 1 bokade du in ett besök på dagens datum, för den kund och patient du skapade då.

1. Gå till Triage-fliken och rubriken *Schemalagda besök,* sök upp bokningen. Om du inte hittar - tänk på att kontrollera att filtret är rätt inställt.

| \Xi 🍺 Smādjurs     | kliniken (utb.miljö)                   |                                                           |                                                          | 🔺 💽                                                        | 0 🔍 👔 Demo Smådjur -                     |
|--------------------|----------------------------------------|-----------------------------------------------------------|----------------------------------------------------------|------------------------------------------------------------|------------------------------------------|
| Overblick          | Överblick Triäge Planer Lat            | ooratoriediagnostik Bilddiagnostik Remitter               | ade patienter                                            |                                                            | + Kassaforsöljning Verktyg +             |
| Kunder & Patienter | PRIO 1 0 Omedelber vard<br>Obsychrosod | PRIO 2 0 Triage 10 min, vet us 15 min.<br>10 - 15 minuter | PRIO 3 0 Triege 15 min, vet us 60 min<br>15 - 60 minuter | PRIO 4 0 Triage 60 min, vet us 120 min<br>60 - 120 minuter | PRIO 5 1 Ej akut, boka tid<br>Obegránsad |
| Tidsbokring        | Triagepatienter 2021-01-19 12:59:41    |                                                           |                                                          |                                                            |                                          |

2. Ankomstregistrera besöket

Nu hamnar patienten i triage-listan (den finns även i den vanliga överblicken med statusen *Ankommen*). Det är grått i rutan till vänster vilket betyder att patienten inte är triagerad och inte har fått någon prioritering ännu.

| )<br>2 | Överblick      | Triage Min arbe                       | tsyta Planer      | Laboratoriediag                          | nostik Bilddiagnostik | Remitterade patienter                         |                         |                                     | + Kassaförsäljning                                     | Verktyg 🕶 🛛 Dagrappo          |
|--------|----------------|---------------------------------------|-------------------|------------------------------------------|-----------------------|-----------------------------------------------|-------------------------|-------------------------------------|--------------------------------------------------------|-------------------------------|
| ]      | PRIO 1         | 0 <b>Omedelbar värd</b><br>Obegränsad | PRIO 2 1          | Triage 10 min, vet us<br>10 - 15 minuter | 15 min PRIO 3 1 1     | riage 15 min, vet us 60 min<br>5 - 60 minuter | RIO 4 0 Triage<br>60-12 | 60 min, vet us 120 min<br>0 minuter | PRIO 5 0 E                                             | j ekut, boka tid<br>begränsad |
|        | Triagepatiento | er 2020-11-23 17:13:00                |                   |                                          |                       |                                               |                         |                                     |                                                        |                               |
|        |                | Kund                                  | Patie             | ent                                      | Patientens plats      | Besöksorsak                                   |                         | Pers.                               | Triage                                                 |                               |
|        |                | Ludde Lump 🗣                          | 2                 | Dammtuss Katt                            | ?                     | Varken äter eller dr                          | icker                   | AS                                  | 6 minuter<br>Ankommen vid 17:07                        | 0                             |
|        |                | Pelle Plutt 🗣                         | 2                 | Fiona Hund                               | 3                     | Hälta VF, svullnad                            |                         | AS                                  | 2 minuter<br>Ankommen vid 17:11                        | •                             |
|        | PRIO 2         | Förnamn Efternamn 💊                   |                   | Katten Katt                              | 3                     | Smärtpåverkad                                 |                         | AS                                  | 1 minuter<br>Triagerad vid 17:12<br>Ankommen vid 17:09 | /                             |
|        | PRIO 3         | Egon Fem 💊                            | 2                 | Lisa Kanin                               | 2                     | Kniper med vänster                            | õga                     | AS                                  | 2 minuter<br>Triagerad vid 17:11<br>Ankommen vid 17:04 | 1                             |
|        | Schemalagda    | besök                                 |                   |                                          |                       |                                               |                         |                                     |                                                        |                               |
|        | Filter         | )                                     | Q Alla avdelninga | r x (                                    | All personal          | × Alla Kommande Passe                         | rad Utebliven A         | vbokad Alla 2                       | 4 h Tvá dagar Vecka                                    | Mânad 🖌 🗸                     |
|        | Kolumner       |                                       |                   |                                          |                       |                                               |                         |                                     |                                                        |                               |
|        | Kund           | Patienter                             |                   | 0 Tid                                    | * Enhet               | Besöksorsal                                   | c Status                | Avdelning                           |                                                        | Pers.                         |
|        |                |                                       |                   |                                          |                       |                                               |                         |                                     |                                                        |                               |

- 3. Klicka på frågetecknet vid din patient under kolumnen Patientens plats. Här kan du meddela dina kollegor var kunden och patienten väntar tex. Väntar i bil
- 4. Tryck på + längst till höger på patientens rad och fyll i din triage samt välj prioritetsordning efter dina fynd. Genom att dra i textrutan på de små markeringarna i högra nedre hörnet få du en större ruta och en bättre översikt över vad du skriver. Börja alltid texten med "Triage" då denna text infogas i journalen under status och du då lättare kan urskilja den från andra statusuppdateringar om patienten blir inskriven.

| Triage - Dammtuss (137) - Smä<br>Konsultation<br>Konsultation (846)<br>Ansvardg värdgivare: Akutmottagning Smådjur<br>Besikkonsak: Smärtpleverkad | rtpåverkad<br>Patient<br>Dammuss (137)<br>Katl Hane<br>Födelsedatum: 2019-01-23, 1 år 11 månader | Forsäkring: Agria |                       | Kund<br>Ludde Lump (H4)<br>+46704852285 D         |
|----------------------------------------------------------------------------------------------------|--------------------------------------------------------------------------------------------------|-------------------|-----------------------|---------------------------------------------------|
| Price         PRIO 1 - Omedelbar vård         PRIO 2 - Triage 10           PRIO 4 - Triage 60 min, vet us 120 min         PRIO 5 - Ej akut, b     | nin, vet us 15 min PRiO 3 - Triage 15 min, vet us 60 min<br>poka tid                             |                   | Date 2021-01-19 13:17 | Ansvarig värdgivare<br>Q Akutmottagning Smådjur x |
| Status<br>Vikt (kg)<br>3                                                                                                    | Temperatur<br>40                                                                                 |                   |                       |                                                   |
| Hjärtfrekvens<br>Hjärtfrekvens                                                                                                    | Andningsfrekvens Andningsfrekvens SLH                                                            |                   |                       |                                                   |
| Krattigt nedsatt ~<br>Text<br>Triage                                                                                                    | · · · · · · · · · · · · · · · · · · ·                                                            |                   |                       |                                                   |
| ✓ Spara × Avbryt                                                                                                    |                                                                                                  |                   |                       |                                                   |

5. Tryck på Spara när du känner att du är klar med din triage.

Patienten hamnar nu längst ner i sin kategori men över andra kategorier som är mindre prioriterade. När texten under kolumnen *Triage* blir röd innebär det att patienten väntat för länge på att träffa veterinär enligt triagekodens rekommenderade väntetider. Då får man en indikation om att det är dags att göra en omtriage eller ta in patienten.

## 1.2 Starta konsultation via Triage-fliken

Nu kommer patienten in till veterinären för en undersökning och konsultationen ska startas. I utbildning del 1 gjorde du detta från *Överblicken*, nu ska du göra det från *Triage-fliken* 

- 1. Klicka på pennan vid din patient
- 2. I vänster hörn av triage-kortet finns en länk till konsultationen klicka på den
- 3. Tryck på *Påbörja konsultation* (konsultationen startas även när du påbörjar en klinisk anteckning)
- 4. Nu försvinner patienten från *Triage-listan* men finns kvar i Överblicken under Senaste konsultationer och har ändrat status till Konsultation

### 1.3 Diagnos

För att kunna gå vidare med betalningsuppgifterna behöver en diagnos läggas in. Diagnosen hittar du i konsultationsvyn, under rubriken *Diagnos*. Där kan du söka upp en diagnos via fritext, via ett sökträd eller använda en tidigare ställd diagnos. Diagnosen måste vara ställd för att kunna fastställa fakturan.

| rskliniken (utb.milji) -                                                                                                    |                                                                                  |                      | Ellator (Yoma) Heddlors                                                                             |
|----------------------------------------------------------------------------------------------------|----------------------------------------------------------------------------------|----------------------|----------------------------------------------------------------------------------------------------|
| B Demotius ent : a tarbane na                                                                                                    | Laidhe Lump 📞 🛛 Sannie Kristen Grieben 🛛 Sanna Griebenke fahrens: 14 (15),00 (r. |                      | Akatmotingning Smiktjur                                                                             |
| > Status (1)                                                                                                    |                                                                                  |                      | Konsubation Patienter<br>> Cathle Lange<br>Cathle protecter:                                        |
| DIGUIDS Pressure and a second second se |                                                                                  |                      | <ul> <li>Estimate particular</li> <li>Altricip information</li> <li>Kimiska anteckningan</li> </ul> |
| <ul> <li>✓ Diagnostik</li> <li>Bilddiagnostik</li> <li>■</li> <li>■</li> <l< td=""><td></td><td></td><td>Satur<br/>Formes<br/>Diagnostik<br/>Dehardingsatikar</td></l<></ul>                                                                                                    |                                                                                  |                      | Satur<br>Formes<br>Diagnostik<br>Dehardingsatikar                                                   |
| Laboratoriediagnostik 🔹 Talwanskennitt<br>Insentilion                                                                                                    |                                                                                  | Yournoon Distantym 🕗 | Noticiner<br>Meticiner<br>Met<br>Lagen<br>Översiki uv lickandlingaphiner                            |
| Behandlingsartiklar     Mademaka -                                                                                                    |                                                                                  | Bre                  | Hengängsräd<br>Planesade ärgatöer<br>Interna anmärkningar                                           |

## 1. Välj en diagnos för ditt djur. Spara

| Uld YIIUS<br>Nemn: Kompliketion el<br>Recel: A.A. 02.01 | fter operation eller behandling                                                                                   |                                                                                                    |           | Dammtuso (137), Hane, Katt, 2019-01-23, F<br>Detum | irsēkring: Agrie, 3 kg | Ansver     | rig värdg)vere         |        |  |
|---------------------------------------------------------|----------------------------------------------------------------------------------------------------|----------------------------------------------------------------------------------------------------|-----------|----------------------------------------------------|------------------------|------------|------------------------|--------|--|
|                                                         |                                                                                                    |                                                                                                    |           | Datum                                              | =                      | Q          | Akutmottagning Smådjur |        |  |
| Ketegori                                                | Typ Komplikationsrepport                                                                                          |                                                                                                    | Topografi |                                                    | Sék                    |            |                        |        |  |
| 🖲 Primer                                                | O Differential diagnoser                                                                                          | O Differential diagnoser     O Skapa en komplikationsrapport och skapa en uppgift     O Stara inte en komplikationsrapport och skapa en uppgift | Q,        |                                                    | Sok på                 | namn eller | r beskrivning          |        |  |
| 🔿 Sekursför<br>Beokrivning                              | Otherennal diagnoser.     Skape en komplikationsrapport och skape en uppph     Skapa inte en komplikationsrapport | Regel                                                                                                    | Name      |                                                    |                        |            |                        |        |  |
| Beskrivning                                             |                                                                                                    |                                                                                                    | ⇒ BE      | Dentes Scientific name                             |                        |            |                        |        |  |
|                                                         |                                                                                                    |                                                                                                    | + ND      | 0                                                  |                        |            |                        |        |  |
|                                                         |                                                                                                    |                                                                                                    | P TA      |                                                    |                        |            |                        |        |  |
|                                                         |                                                                                                    |                                                                                                    | > T0      |                                                    |                        |            |                        |        |  |
|                                                         |                                                                                                    |                                                                                                    | * TS      |                                                    |                        |            |                        |        |  |
|                                                         |                                                                                                    |                                                                                                    |           |                                                    |                        |            |                        |        |  |
| <b>√</b> Spara × A                                      | Nbryl Feedback till Pyramid                                                                                       | ian in the second second second second second second second second second second second second second second s                                  |           |                                                    |                        |            |                        | skepad |  |

## Block 2

## 2.1 Markera som avvaktar utskrivning

När patienten är färdigbehandlad och konsultationen är klar ska den flyttas till statusen *Avvaktar Utskrivning*. Detta för att signalera att konsultationen är färdigskriven, alla åtgärder och artiklar är debiterade och kunden kan betala för besöket.

## När fakturan fastställts kan konsultationen inte längre redigeras, det går inte längre att debitera fler åtgärder/artiklar och *Försäkringskrav* kan inte skapas

1. I konsultationen längst ner till höger finns två gröna knappar *Granska faktura* och Markera som avvaktar utskrivning, klicka nu på den sistnämnda.

(Knappen *Markera som avvaktar utskrivning* finns även när du kommer till fakturavyn via *Granska faktura*.)

|                                             |                                                        |                            | Valda patienter:                                                |
|---------------------------------------------|--------------------------------------------------------|----------------------------|-----------------------------------------------------------------|
|                                             |                                                        |                            | Historik Dammtuss (137)                                         |
| Typ Poliklinikpatient                       |                                                        | 🛱 Skriv in för sjukhusvård | Remitterade patienter                                           |
| Status för konsultation                     | Konsultation                                           |                            | Allmän information                                              |
| Patientens plats                            |                                                        | 1                          | Status                                                          |
| Temporär plats                              |                                                        | 1                          | Diagnos<br>Diagnostik                                           |
| Logg för konsultation                       |                                                        |                            | Behandlingsartiklar<br>Åtgärder                                 |
| Länkade anteckningar /<br>kundkommunikation |                                                        | +                          | Mediciner<br>Mat                                                |
| Preliminär prisuppgift                      | Preliminär prisuppgift 100000,00 kr<br>2021-01-26 8:51 | •                          | Lager<br>Översikt av<br>behandlingsplaner                       |
| Formulär                                    |                                                        | Lägg till <del>-</del>     | Hemgångsråd                                                     |
| Viivi telemedicin                           | Skapa rum                                              |                            | Interna anmärkningar                                            |
|                                             |                                                        |                            | Granska faktura 3 668,00 kr<br>Markera som avvaktar utskrivning |

- 2. Ett pop-up fönster visar sig med påminnelser om det saknas något i konsultationen. De i rött fält är information som måste finnas för att fakturan ska kunna fastställas. Gult fält ska ni observera och rätta till om möjligt men fakturan kan ändå fastställas.
- 3. Klicka på *Markera som avvaktar utskrivning*, och åtgärda det som stod som uppmaning i pop-upfönstret.

| Markera som avvaktar utskrivning                                                                                        |
|----------------------------------------------------------------------------------------------------|
|                                                                                                    |
| A Kontrollera följande innan du slutför fakturan: Microchip/ID har inte kontrollerats för alla patienter                |
|                                                                                                    |
| A Fakturan kan inte fastställas: Diagnos för konsultationen krävs för att kunna slutföra. Gå tillbaka och ange diagnos. |
|                                                                                                    |
|                                                                                                    |
| Markera som avvaktar utskrivning                                                                                        |
|                                                                                                    |

## 2.2 Försäkringskrav och kortbetalning

Nu ska besöket betalas av kunden men först ska det direktregleras mot försäkringsbolaget.

- 1. Gå till fakturan.
- 2. Scrolla ner på fakturan till Försäkringskrav och tryck på +Krav och Välj.

| Datum      | Patient          | Nemn                                          |              | Ansvario            | Kostnødscenter | Projektkod     | Moma        | Pris O                      | Kvantitet        | Prisförändring     | Pris O                 |                     |
|------------|------------------|-----------------------------------------------|--------------|---------------------|----------------|----------------|-------------|-----------------------------|------------------|--------------------|------------------------|---------------------|
|            |                  |                                               |              | vårdgivare          |                |                | 2           |                             |                  | (%)                |                        |                     |
| 2021-01-25 | Dammtuss         | Akutmottagning / Jour/akutavgift              |              | AS                  | TEST           | 2              | 25%         | 2 368,00 kr                 | 1                | 0%                 | 2 368,00 kr            | /                   |
|            | 32               |                                               |              |                     |                |                |             |                             |                  |                    |                        |                     |
| Försä      | kring la         |                                               |              |                     |                |                |             |                             |                  |                    |                        |                     |
| Försä      | ikring +•        | rav                                           |              |                     |                |                |             |                             |                  |                    |                        |                     |
| Försä      | ikring +*<br>Per | rav                                           | Försäkring:  | numm <del>a</del> r |                | Status         |             | Kompensi                    | ation / prelimir | iër summe för kund | i.                     |                     |
| Försä      | ikring + ×       | ient   Försäkringsbolag                       | Försäkring:  | inummer             |                | Status         | ı försäkrin | Kompensi<br>gskrav hittades | ation / prelimin | tär summa för kund | í.                     |                     |
| Försä      | ikring +*        | ient (Försäkringsbolag                        | Försäkring:  | inummer             |                | Status<br>Ings | i försäkrin | Kompensi<br>gskrav hittades | ation / prelimir | tër summa för kund | Föregående             |                     |
| Försä      | p Pat            | ere Försäkringsbolsg<br>Innt Försäkringsbolsg | € Fërsäkring | inummer<br>De       | leumma         | Status         | försäkrin   | Kompensi<br>gskrav hittades | ation / prelimir | iër summa för kund | Föregåend              | :<br>34,40          |
| Försä      | p Per            | eret Färsäkringsboleg                         | Försäkring   | nummer<br>De<br>Md  | leumma<br>me   | Status         | försäkrin   | Kompensi<br>gskrav hittades | ation / prelimin | tër summa för kund | Foregående<br>1 8<br>4 | 5<br>94,40<br>73,60 |

3. Fyll i din mailadress i rutan Mejl till Försäkringsbolaget. Här kan du välja vad som ska bifogas till försäkringsbolaget. Faktura och patienthistoriken är förvalt, men det går att klicka bort om det av någon anledning inte behöver skickas med. Klicka i rutan Attach invoice breakdown. Tryck på Skapa och Skicka. En direktregleringsavgift debiteras då automatiskt.

| Personnummer                                    |                                |                             | Stamtavlenamn            | Stamtavienamn     |      |
|-------------------------------------------------|--------------------------------|-----------------------------|--------------------------|-------------------|------|
| Land                                            | Sverige                        | ~                           |                          | Uppdatera patient |      |
| Telefon nummer                                  | e.g. +358401234567             |                             |                          |                   |      |
|                                                 | Uppdatera kund                 |                             |                          |                   |      |
|                                                 |                                |                             |                          |                   |      |
| Allmän Försäkringskrav                          |                                |                             |                          |                   | Dölj |
| Skadenumm                                       | er Skadenummer                 |                             |                          |                   |      |
| Mejl till försäkringsbolag                      | et ellinor@yoma.se             |                             |                          |                   |      |
| Meddelande<br>försäkringsbolag                  | ill Meddelande till försäkt    | ringsbolaget                |                          |                   |      |
|                                                 |                                |                             |                          |                   |      |
|                                                 |                                |                             |                          |                   |      |
| Bilagor                                         |                                |                             |                          |                   | Dölj |
| <ul> <li>Bifoga faktura</li> <li>PDF</li> </ul> | Bifoga patient<br>historik PDF | Attach invoice<br>breakdown | Patienthistorik i PDF-fi | Hela historiken   | ~    |
|                                                 |                                | 0.11                        | #7.4                     |                   |      |

4. Efter en stund ser du att statusen för försäkringskravet har ändrats till *Skickat*. Gå då in på redigeringspennan för att lägga till skadenummer, summan på försäkringsbolagets kompensation (välj valfri summa) samt ändra status till klar. Tryck på *Spara*.

| Allmän Försäkringskr | av #156            |                      |                | Dölj |
|----------------------|--------------------|----------------------|----------------|------|
|                      | Skødenummer        | 5169856              |                |      |
| Mejl till i          | försäkringsbolaget | ellinor@yoma.se      |                |      |
|                      | Status             | Klar                 |                | •    |
|                      | Kompensation       | 1950                 |                |      |
| Meddelande till :    | försäkringsbolaget | Meddelande till förs | äkningsbolaget |      |
| Resteran             | de summa för kund  | 578.00               |                |      |

Vi ser nu att försäkringsbolagets kompensation dragits av från summan. Kunden ska betala resterande med kort.

5. Tryck på Fastställ Faktura och Slutför - inte betald än

| and a second second sec | Proto and            | (and a second second second second second second second second second second second second second second second |                          | -                                                       | March Martine and    | 1442100    |                | Manager 1 | and the second        |                            |      |
|----------------------------------------------------------------------------------------------------|----------------------|----------------------------------------------------------------------------------------------------|--------------------------|---------------------------------------------------------|----------------------|------------|----------------|-----------|-----------------------|----------------------------|------|
| Datum                                                                                                    | Patient              | Nama                                                                                                    | vêrdgivere               | Kostnadscenter                                          | Ртојектков           | s and      | Pris           | Kyantitet | Pristorandring<br>(%) | Phis                       |      |
| 2021-01-25                                                                                                    | Damentuss            | Akutmonagning / Jour/akutavg/ft                                                                                 | AS                       | TEST                                                    | 2                    | 25%        | 2 368,00 kr    | 1         | 0%                    | 2 368,00 kr                | 1    |
| 2021-01-25                                                                                                    | Damentoss            | Direktregleringergift / Augit for direktreglering 0                                                             | 7                        | Akuten smådjur                                          | 7                    | 25%        | 160,00 kr      | T         | 0%                    | 160,00 kr                  | e    |
| Försäk                                                                                                    | ring 🔸 Krav          |                                                                                                    |                          |                                                         |                      |            |                |           |                       |                            |      |
| # Тур                                                                                                    | Patient              | 1 Försäkringsbolag 1 Försäkringsnummer                                                                          | Status                   | (Q) - <b>R</b>                                          | Compensation /       | preliminär | summe för kund |           |                       | Skaped                     |      |
| 156 Alim                                                                                                    | in Dammtuss          | Agria                                                                                                    | -                        | 1                                                       | 950,00 kt / 57       | 8,00 kr    |                |           |                       | 2021 01-25 17:26<br>EHyoma |      |
|                                                                                                    |                      |                                                                                                    |                          |                                                         |                      |            |                |           |                       | Foregående                 |      |
| Fakturaanmärkningar                                                                                                    | Interna annärkningar |                                                                                                    | Delsum                   | ma                                                      |                      |            |                |           |                       | 20                         | 72,4 |
| Interna anmà                                                                                                    | irkningar            |                                                                                                    | Moms                     |                                                         |                      |            |                |           |                       | 5                          | 05,6 |
|                                                                                                    |                      |                                                                                                    | TOT/<br>Essima<br>Podera | ALT<br>ng från försäkring: 1 %<br>är summa för kund: 55 | 50,00 kr<br>78,00 kr |            |                |           |                       | 2 528,                     | ,00  |
|                                                                                                    |                      |                                                                                                    | Att b                    | etalas av förs                                          | säkringsbo           | lag        |                |           |                       | 1 950,                     | ,00  |
|                                                                                                    |                      |                                                                                                    | Ska                      | betalas a                                               | v kunde              | n          |                |           |                       | 578,0                      | 0    |
|                                                                                                    |                      |                                                                                                    |                          |                                                         |                      |            |                |           |                       |                            |      |

6. Klicka på + Betalning, välj Betalningssätt Kort och tryck på den gröna knappen

| Betalning<br>+ Betalning<br>) Överenskommelse om ser | gar<br>are betalning |                                                           |                            |             |                                                                                           |                       |
|------------------------------------------------------|----------------------|-----------------------------------------------------------|----------------------------|-------------|-------------------------------------------------------------------------------------------|-----------------------|
|                                                      | Betalat              | Betalningssätt                                            | Datum                      | Information | Delsumma                                                                                  | 2 022,40 kr           |
|                                                      | 578,00               |                                                           | ~ 2021-01-28 09:32         | ×           | Moms                                                                                      | 505,60 kr             |
|                                                      | L'                   | Kort<br>Bankinbetalning<br>Kupong<br>Kort Portabel termin | Information<br>Information |             | TOTALT<br>Ersättning från försakring: 1 950,00 kr<br>Preliminar summa för kund: 578,00 kr | 2 528,00 kr           |
|                                                      |                      |                                                           |                            |             | Betalat                                                                                   | 0,00 kr               |
|                                                      |                      |                                                           |                            |             | Att betalas av försäkringsbolag                                                           | 1 950,00 kr           |
| Fakturaanmärkningar                                  | Interna anmärkninga  | t.                                                        |                            |             | Totalt att betala                                                                         | 578,00 kr             |
| Kommentarer                                          |                      |                                                           |                            |             | Summa för obetalda fakturor: 578,00 kr                                                    |                       |
| Visa konsultation                                    |                      |                                                           |                            |             | Kreditfaktura Skicka via e post Markera se                                                | om skickat Skriv ut 🔺 |

7. Nu ser vi att betalningen gått igenom och att det är 0 kr kvar att betala. Du kan skicka kvittot via e-post eller skriv ut och lämna till kunden.

|                 | Betalat              | Betalningssätt  | Detum                       | Information       | Delsumma                                                                                  | 2 022,40   |
|-----------------|----------------------|-----------------|-----------------------------|-------------------|-------------------------------------------------------------------------------------------|------------|
|                 | 1 950,00 kr          | Försäkringskrav | 2021-01-28 9:31 - BB11111 🔞 | Överförd till UBW | Moms                                                                                      | 505,60     |
|                 | 578,00 kr            | Kort            | 2021-01-28 9:32 - DS 🕚      |                   | TOTALT<br>Ersättning från forsakring: 1 950,00 kr<br>Preliminär summa för kund: 578,00 kr | 2 528,00 k |
|                 |                      |                 |                             |                   | Betalat                                                                                   | 2 528,00   |
|                 |                      |                 |                             |                   | Skuld                                                                                     | 0,00       |
| uraanmarkningar | Interna anmarkningar |                 |                             |                   | Totalt att betala                                                                         | 0.00 k     |

## 2.3 Lägg till remiss i remissportalen och boka tid

Du får in en remiss från "Djursjukhuset någonstans i Sverige". Du börjar med att lägga in remissen i remissportalen.

- 1. Gå till Överblicken och fliken Remitterade Patienter
- 2. Klicka på Ny remiss

| 🗏 🖻 SI           | mådjurskliniken (utb.mi | ljö) -    |               |         |                       |                |                       |       |         |          | <b>2</b> 15 Q |              |                 | 👔 Ellinor (Yom         | a)Hedblom 👻 |
|------------------|-------------------------|-----------|---------------|---------|-----------------------|----------------|-----------------------|-------|---------|----------|---------------|--------------|-----------------|------------------------|-------------|
| Overblick        | Överblick               | Triage    | Min arbetsyta | Planer  | Laboratoriediagnostik | Bilddiagnostik | Remitterade patienter | ]     |         |          |               |              | (assaförsäljnir | g Verktyg <del>-</del> | Dagrapport  |
| Kunder & Potiest | Överblic                | k för rer | nitterade pa  | tienter |                       | Personal       | autek                 | Nonar | Station |          |               |              | ļ               | =>                     | Ny remiss   |
| E E E            | Filter                  |           |               |         |                       | Q              | Q                     |       | Alla    | Mottagen | Besck bokat   | Konsultation | Avslutade       | Remissvar skickat      | Avbokad     |
| Tidsbokaing      |                         |           |               |         |                       |                |                       |       |         |          |               |              |                 | Visa utokad sokni      | ng 🗡-       |

- 3. Välj vilken Remitterande organisation patienten kommer ifrån
- 4. Härifrån skapar du en ny kund och patient (du kan härifrån även söka upp kund och patient om de varit hos er förr)
- 5. I rutan för Referral notes kan du tex. notera vad patienten kommer för
- 6. I rutan *Dra filer hit för att ladda upp* kan du antingen dra filer och släppa i rutan eller klicka i rutan för att hämta sparade dokument. I *Kunskapsbasen* finns en fil som heter Remiss lägg till den i rutan med något av alternativen
- 7. Nu kan du trycka på *Spara & länka till bokning* (i de fall när du inte ska boka direkt trycker du endast spara)

www.provetcloud.com/3949

| Ny remi                        | SS                                                                    |                 | Datum<br>2021-01-21 16:22                                            | Ħ                        | Status<br>Mottagen ~ |   |   |
|--------------------------------|-----------------------------------------------------------------------|-----------------|----------------------------------------------------------------------|--------------------------|----------------------|---|---|
| Ansvarig våre                  | dgivare                                                               |                 | Avdelning                                                            |                          |                      |   |   |
| ų                              |                                                                       |                 | ų                                                                    |                          |                      |   |   |
| Remittera                      | nde organisation                                                      |                 | Remitterande veterinär                                               |                          |                      |   |   |
| Q D                            | jursjukhuset (78), Någonstansisverige, ×<br>onna@yoma.se, +4618672024 | $\langle \Box$  | Q                                                                    |                          |                      | × |   |
| Filter för h                   | emavdelning                                                           |                 |                                                                      |                          |                      |   |   |
| QA                             | ılla avdelningar ×                                                    |                 |                                                                      |                          |                      |   |   |
| Kund<br>Q Abby                 | 0°Brien (322), Stranden 1, Orten, 111 11 ×                            | $\triangleleft$ | Patient<br>Q Colt (502), Hane, kastrero<br>cocker spaniel, 2019-04-0 | d, Hund, A<br>6, Försäkr | amerikansk x         |   |   |
| Referral notes<br>Kommer in ak | ur, misstanke <u>Corp</u> al/Ellinor                                  |                 | Dra filer                                                            | hit för                  | att ladda upp.       | 4 |   |
| ✓ Spara                        | ✓ Spara & lanka till bokningar 🗙 Avbryt                               |                 |                                                                      |                          |                      |   | F |

8. Du kommer nu till *Tidboken* och kan här boka in patienten på *Akutmottagningen*. Välj *Bokningstyp Akutmottagning*, skriv in *Besöksorsak* och välj *Lägg till fler bokningstider* då denna patient troligen behöver ett Ultraljud

| Kund 🕄                                                                                       |                    |                                                                                            | Patient                                               |                                               |                                                                                                    |
|----------------------------------------------------------------------------------------------|--------------------|--------------------------------------------------------------------------------------------|-------------------------------------------------------|-----------------------------------------------|----------------------------------------------------------------------------------------------------|
| Q Ludde Lump (94), Vägen 3, Orten, 111 11, +4<br>Summa av förskottsbetalningar: 44 867,90 kr | 6704852            | 285 × Redigera kund                                                                        | Q Damm                                                | ituss (137), Hane, Katt, 2019-01-23           | × Ny patient                                                                                                    |
| Remisser                                                                                     |                    |                                                                                            |                                                       |                                               |                                                                                                    |
| Tid 🚽 Remiss 🖛 🗄                                                                             | Status             | Kund / Patient                                                                             | Bilagor                                               | Remitterande organisation / Veteri            | när                                                                                                    |
| 2021-01-29 9:32 195 1                                                                        | Mottagen           | Ludde Lump                                                                                 | Inga bifogade filer.                                  | Djursjukhuset<br>+4618672024<br>jonna@yoma.se | X Ta bort kopplingen till en bokning                                                                                   |
|                                                                                              |                    |                                                                                            |                                                       |                                               | Foregående 1 Nästa                                                                                                    |
| Anteckningar                                                                                 |                    | E-post                                                                                     |                                                       | SMS                                           |                                                                                                    |
| Anteckningar                                                                                 |                    | Skicka E-post-bekräftelse                                                                  | redigera                                              | Skicka SM                                     | S-bekräftelse redigera                                                                                                 |
|                                                                                              |                    | 🖉 🗍 Skapa mejlpåminnelse re                                                                | digera                                                | 📃 Skapa SMS                                   | S-påminnelse redigera                                                                                                  |
|                                                                                              |                    | <ul> <li>Skicka lank till Viivi telem</li> <li>Justera tid för utskick av</li> </ul>       | iedicin som e-post ★<br>mejlpåminnelse/SMS-påminnelse | Skicka lani                                   | k till Vivi telemedicin som SMS 🖈                                                                                      |
| Patient typ                                                                                  | Remitt             | erande organisation                                                                        | Remitterande ve                                       | terinär                                       | Skana natientremiss                                                                                                    |
| Remitterad patient 🗸                                                                         | Q                  | Djursjukhuset, Någonstansisverige                                                          | , × Q                                                 |                                               | Om markeras kommer en ny patientremiss att skapas för va                                                               |
|                                                                                              | Sök ku             | sverige                                                                                    | Sök bland kunde                                       | er som markerats som remitterande             | vald patient om en patientremiss inte redan har skapats för<br>patienten och besöket. Om remitterande organisation och |
|                                                                                              | Filter f           | ör bemavdelning                                                                            | Telefinaner                                           |                                               | remitterande veterinär inte väljs, kommer patientremisser i                                                            |
|                                                                                              | Q                  | Alla avdelningar                                                                           | ×                                                     |                                               | att skapas även om den när instanningen är på.                                                                         |
| $\overline{\mathbf{v}}$                                                                      | Gör att<br>remitte | du kan filtrera den remitterande organisatio<br>rande veterinär baserat på deras hemavdeln | nen och<br>lingar.                                    |                                               |                                                                                                    |
| ◆ Spara                                                                                      | ]                  | _                                                                                          |                                                       |                                               | Övriga alternativ 🖌 🗡                                                                                                  |

- 9. Det går att länka flera bokningar till ett besök, klicka nu på en tid i Kolumnen Ultraljud bevakning reception
- 10. Fyll i *Bokningstyp Ultraljudsundersökning*, i *Besöksorsak* skriver du tid för veterinärbesök, vilken lista du bokat på och om besöket är långväga (dvs mer än en timmes resväg till UDS) ex. 10.15 PMED långväga
- 11. I rutan Typ av bokad tid väljer du Intern bokning
- 12. Spara

**Info**! Om du bokar till Scint eller MRT som delas mellan Smådjur och Häst, ska du även välja Resurs. Då kan du i den bruna kolumnen som heter Scint/MRT dubbelkolla att det inte redan är någon från Häst bokad där.

| okningstyp 🕄                                   | Besöksorsak 💿                                          |                                                                  | Typ av bokad tid 🕄                   |                                                                                                    |   |
|------------------------------------------------|--------------------------------------------------------|------------------------------------------------------------------|--------------------------------------|----------------------------------------------------------------------------------------------------|---|
| Q Röntgenundersökning 15min                    | × Misstanke corp al                                    |                                                                  | Konsultation                         |                                                                                                    | ~ |
| (Bildulagnostik)                               | and a mort )                                           |                                                                  | Konsultation                         |                                                                                                    |   |
| Man måste vara över 18år och inte gravid vid u | ndersökningen. Inför undersökningen ska erat djur vara | a fastande och väl rastad.                                       | Onlinebokning<br>Annan<br>Okëad kund |                                                                                                    |   |
| 15 minuter                                     | ✓ 11:20                                                | Image: Sutting           Image: Sutting           Image: Sutting | OKUNG KUNG                           | 2020-12-16                                                                                                    | Ĩ |
| nsvarig vårdgivare                             | Övriga användare                                       | Resurser                                                         |                                      | Avdelning                                                                                                    |   |
|                                                |                                                        |                                                                  |                                      | line la company a company |   |

# Image: Image:

## 13. Du ser nu kopplingen mellan remiss och de bokade tiderna – tryck på Spara

- 14. Du kommer då tillbaka till Remisskortet och kan kontrollera så allt stämmer, ev. skriva till/ändra i Referral notes. När du är klar *Spara*
- 15. Sök nu fram din patient i remisslistan

## 2.4 Remitterade patienter överblick

När du nu ändå är i fliken *Remitterade patienter,* kan du se över vilka filter som finns. Du kan se vilka remisser som är:

- Mottagna kund och patient skapade men är inte bokade för besök än.
- Bokade den remitterade patienten är kopplad till ett bokat besök.
- Konsultation patienten är under behandling.
- Avslutade fakturan är fastställd.
- *Remissvar* skickat ansvarig veterinär hos er har besvarat remitterande veterinär.
- Avbokade patienten har haft en bokad tid men om- eller avbokat.

| = 6      | Smådjurskliniken | (utb.miljö) |                      |                                          |                                |                              |                               |                                          |                                                    |               |          |                     | <b>2</b> 1) Q  |           |                        | Demo Smådjur 🛩 |
|----------|------------------|-------------|----------------------|------------------------------------------|--------------------------------|------------------------------|-------------------------------|------------------------------------------|----------------------------------------------------|---------------|----------|---------------------|----------------|-----------|------------------------|----------------|
| 3<br>100 | Överblick        | Triage P    | laner L              | aboratoriediagnostik                     | Bilddiagnostik                 | Remitterade patienter        |                               |                                          |                                                    |               |          |                     |                |           | + Kassaförsäljnir      | g Verktyg +    |
| 齼        | Överblick f      | ör remit    | terade               | patienter                                |                                |                              |                               |                                          |                                                    |               |          |                     |                |           |                        | Ny remises     |
|          | Filter 3         |             |                      |                                          |                                | Personal                     |                               | Avdelninger                              |                                                    | Status        |          |                     |                |           |                        |                |
| **       | Filter           |             |                      |                                          |                                | Q                            |                               | Q                                        |                                                    | Alla          | Mottagen | Besok bokat         | Konsultation   | Avslutade | Remissvar skickat      | Avbokad        |
|          | Kolumaer         |             | _                    |                                          |                                |                              |                               |                                          |                                                    |               |          |                     |                |           | Visa utokad            | sökning 📕      |
|          | Datum            | Remiss<br># | Status               | Kund / Patient                           | Remitterande o                 | rganisation / Veterinär      | Tidsbo                        | kning / Konsultation                     | Uppgifter                                          |               |          | Avdelning           |                | 1 s       | Person                 | £              |
|          | 2020-09-16 8:15  | 17          | Remissvar<br>skickat | Ludde Lump<br>Dammtuss Katt              | Ambulatoriska<br>Ambulatoriska | kliniken SLU<br>kliniken SLU | Konsul<br>Test<br>2020-1<br>1 | tation:<br>1-10 11:28 - 2020-11-10 11:30 | Skicka remissvar<br>Ellinor (Yoma) Hedblor<br>Klar | n   2020-11-1 | 1 11:00  | Akstmotta<br>(AKUT) | ning (SMÅDJUR) | i f       | Ellinor (Yoma) Hedblom |                |
|          | 2020-09-18 9:44  | 8           | Mottagen             | Jonna Gohil<br>70 1531-3 Nöt<br>Holstein | Ambulatoriska                  | kimiken SLU                  |                               |                                          |                                                    |               |          | Poliklinik (        | SMÁÐJUR) (POL) |           |                        | × 🗙            |

- Väljer du att se Alla kan du i kolumnen Status se var i flödet varje patient är för tillfället.
- Du kan söka på specifik patient i rutan *Filter*, håll muspekaren över informationssymbolen för att se vad du kan söka på.

Block 3

## 3.1 Överenskommelse om senare betalning

Nu har den remitterade patienten ankommit.

1. Gå till Överblicken och Schemalagda besök, sök upp din patient. Notera hur akutbokningen och röntgenbokningen är länkade till varandra och att det endast går att Ankomstregistrera huvudbokningen.

| nm          |               | Q | Alla avdelningar               | ×                         | ۹   | All personal              | × | Alla    | Kommande | Passerad | Utebliven     | Avbokad    | Alla      | 24 h | Två dagar | Vecka | Månad | 1. |
|-------------|---------------|---|--------------------------------|---------------------------|-----|---------------------------|---|---------|----------|----------|---------------|------------|-----------|------|-----------|-------|-------|----|
| mner        |               |   |                                |                           |     |                           |   |         |          |          |               |            |           |      |           |       |       |    |
| ind         | Patienter     |   | 1 Tid                          | Enhet                     |     | Besöksorsak               |   | Status  |          |          | Avdelning     |            |           |      | Pers.     |       |       | _  |
| udde Lump 💊 | Dammtuss Katt |   | 11:15 2020-12-16 (10<br>min) % | Smådjurskliniken (utb.mil | jö) | Remiss: Misstanke corp al |   | Passera | d        |          | Akutmottagni  | ng (SMÅDJU | R) (AKUT) |      | AS        |       |       | •  |
| udde Lump 💊 | Dammtuss Katt |   | 11:20 2020 12 16 (15<br>min) 🖂 | Smådjurskliniken (utb mil | 0)  | Misstanke corp al         |   | Passera | 8        |          | Bilddiagnostá | (BILD)     |           |      | RS11      |       |       | 0  |

- 2. Ankomstregistrera och gå till Konsultationen.
- 3. Patienten är nu undersökt och kunden är redo att betala. För att kunna fastställa fakturan behöver du ställa en diagnos.

| Şərsklinkes (ath miljii) -                                  |                                                                              | (A1) 🔁 1) (4           | Elier (Yane) Helslon -                      |
|-------------------------------------------------------------|------------------------------------------------------------------------------|------------------------|---------------------------------------------|
| Denniassa producera B                                       | Lastin Lamp 3. Choose Miner Miner Const. Choose Strategies Miner Mill (2015) |                        | Akutmottagning Smådjar                      |
| > Status (1)                                                |                                                                              |                        | Annulation Patiente<br>30<br>31 Lattie Lang |
| V Diagnos Annual Literer sale dagens Silksiel               |                                                                              |                        | Carde patienter                             |
| Q. 1.8 the Bayest                                           |                                                                              |                        | Resiliende palente                          |
| tega anklar                                                 |                                                                              |                        | Almün information                           |
| Comments in                                                 |                                                                              |                        | Kiniska anteskningar                        |
| ✓ Diagnostik                                                |                                                                              | 5                      | Sata                                        |
| Riddiamostik                                                |                                                                              | ~                      | Dugoothi                                    |
| Inga amintan                                                |                                                                              |                        | Debardiographia                             |
| Laboratoriediagnostik 🔹 Educationet                         |                                                                              | Yes unline: Vis corpor | Jugader<br>Medicner<br>Mat<br>Lean          |
|                                                             |                                                                              |                        | Oversikt as behandlingsstaren               |
| ✓ Behandlingsartiklar ▲ → → → → → → → → → → → → → → → → → → |                                                                              | Party                  | Hemplingsold                                |
| Q. title mer kysette, noticere, nut, tape                   |                                                                              |                        | Planetade åtgjørder                         |
| _                                                           |                                                                              |                        | Interna anmärkningar                        |

4. Gå till fakturavyn. Ni har kommit överens om att kunden ska få betala senare (OBS! Vi strävar mot att ej skicka faktura så gällande regler för om du får lämna faktura gäller så klart även i Provet Cloud). Du behöver därför lägga till artikeln *Faktureringsavgift*.

| Artiklar | Q | fakturer           | 🕂 Åtgärd | + Medicin | 🕂 Lager | + Mat | + Laboratorieanalys | + Profil för laboratorieanalys |  |
|----------|---|--------------------|----------|-----------|---------|-------|---------------------|--------------------------------|--|
|          |   | Faktureringsavgift |          |           | Åtgärd  |       | 160,00 kr           | ADMIN/ARVODEN                  |  |
|          |   |                    |          |           |         |       |                     |                                |  |

5. När du har lagt in de artiklar du ska så väljer du *Fastställ faktura* och sedan *Slutför – inte betald än.* 

| Fakturaanmärkningar Interna anmärkningar | Delsumma 2 573,60 kr                                                            |
|------------------------------------------|---------------------------------------------------------------------------------|
| Interna anmärkningar                     | <b>Moms</b> 643,40 kr                                                           |
|                                          | <b>TOTALT</b> 3 217,00 kr                                                       |
| Tillbake till konsultation Verktyg +     | Skicka via e-post Fastställ faktura Markera som avvaktar utskrivning Skriv ut 🔺 |

 Under Betalningar kryssar du i Överenskommelse om senare betalning. Det är mycket viktigt att kryssa i denna ruta då det är den som triggar överföringen till ert ekonomisystem UBW. Välj sedan att skriva ut fakturan eller skicka den via e-post. Tryck därefter på Markera som skickad och välj det sätt som fakturan skickats på.

| Betalningar<br>+ Betalning               |                                           |                       |
|------------------------------------------|-------------------------------------------|-----------------------|
| Verenskommelse om senare betalning       |                                           |                       |
| Förfallodatum: 2021-01-08                |                                           |                       |
| Betalat Betalningssätt Datum Information | Delsumma                                  | 2 573,60 kr           |
|                                          | Moms                                      | 643,40 kr             |
|                                          | TOTALT                                    | 3 217,00 kr           |
|                                          | Betalat                                   | 0,00 kr               |
|                                          | Skuld                                     | 3 217,00 kr           |
| Fakturaanmärkningar Interna anmärkningar | Totalt att betala                         | 3 217,00 kr           |
| Kommentarer                              | Summa för obetalda fakturor: 3            | 217,00 kr             |
| Visa konsultation                        | Kreditfaktura Skicka via e-post Markera s | om skickat Skriv ut 🔺 |

## 3.2 Betala med förskottsbetalning

Patienten från uppgift 1.1 är nu tillbaka, boka in den på akutmottagningen och ankomstregistrera. Gå till konsultationen.

1. Lägg till en preliminär prisuppgift under *Allmän information – Konsultation* genom att klicka på [+]

| U Dammtuss Kato, 2                             | år 0 månader, 3 kg                          |   | Ludde Lump 🌜 Oberiste fakture förfaller                               |                            | Akutmotta                              | igning Smådjur         |
|------------------------------------------------|---------------------------------------------|---|-----------------------------------------------------------------------|----------------------------|----------------------------------------|------------------------|
| <ul> <li>Remitter</li> <li>Allmän i</li> </ul> | ade patienter 🔹                             |   |                                                                       |                            | Konsultation  Ludde Lump               | Patienter              |
| Triage                                         |                                             |   | Typ Polikimikpatient                                                  | 爵 Skriv in för sjukhusvård | Valda pat                              | ienter:<br>ntuss (137) |
| Ansvarig vårdgivare<br>Student/resident        | Akutmottagning Smådjur                      |   | Status för konsultation Konsultation                                  | ,                          | Remitterade patie<br>Alimăn informatie | enter<br>on            |
| Bokningstyp                                    | Akutmottagning<br>Attac caracterized worked | 1 | remporar plats                                                        | 1                          | Kliniska anteckni<br>Status            | ngar                   |
| Tid för bokning                                | 2020-12-16 9.15                             |   | Logg för konsultation                                                 |                            | Diagnostik<br>Behandlingsartik         | ar                     |
| Ankomst tid<br>Starttid för                    | 2021-01-26 08 48 2021-01-26 08 48           |   | Lankade anteckningar /<br>kundkommunikation<br>Preliminär prisuppgift | •                          | Åtgärder<br>Mediciner<br>Mat           |                        |
| konsultationen<br>Enhet                        | Smådjurskåniken (utb miljo)                 |   | Formulär                                                              | tagg till +                | Lager<br>Översikt av behar             | dlingsplaner           |
| Kostnødscenter                                 | Akuten smådjur                              |   | Viivi telemedicin Stopa ram                                           |                            | Hemgängsräd<br>Planerade åtgärd        | er                     |
| Projektkod<br>Preliminär markering             |                                             | 1 |                                                                       |                            | mierna anmarkr                         | ingar                  |
|                                                |                                             |   |                                                                       |                            | Poliklinik                             | ~ /                    |

## 2. Sök fram artikeln Preliminär prisuppgift

|                                                               |                              | Kund   |                                                       |         |               |
|---------------------------------------------------------------|------------------------------|--------|-------------------------------------------------------|---------|---------------|
| Titel                                                         |                              | q      | Ludde Lump (94), Vägen 3, Orten, 111 11, +467048522   | 85 ×    | Redigera kund |
| svarig vårdgivare                                             |                              | Patier | t                                                     |         |               |
| Akutmottagning Smådjur                                        |                              | Q      | Dammtuss (137), Hane, Katt, 2019-01-23, Försäkring: A | Agria x | Patient       |
| eckningar                                                     |                              | Bokni  | rg/Konsultation                                       |         |               |
| nteckningar                                                   |                              | 200    | 1-01-26 8.48 - Konsultation                           |         |               |
| Inkludera anteokningar vid utskrift av preliminar prisuppgift |                              |        |                                                       |         |               |
| adragen tid                                                   |                              |        |                                                       |         |               |
| redragen tid                                                  | i Uppdatera befintliga tider |        |                                                       |         |               |

3. Lägg till denna och redigera priset till 100 000 kr.

| Artiklar               | Q | Söka efter Åtgärder, mediciner, r | nat, lager         | ✓ Artikelmallar | + Åtgärd  | + Medicin | + Lager               | 🕂 Mat | + Laboratorieanalys | + Profil för laboratorieana |
|------------------------|---|-----------------------------------|--------------------|-----------------|-----------|-----------|-----------------------|-------|---------------------|-----------------------------|
| tgärd                  |   |                                   |                    |                 |           |           |                       |       |                     |                             |
| lamn                   |   | Moms %                            | Pris exkl.<br>Moms | Pris 🕄          | Kvantitet |           | Prisförändring<br>(%) | 9     | Pris 🕄              |                             |
| Preliminär prisuppgift |   | 25%                               | 80 000,00 kr       | 100 000,00 kr   | 1         |           | 0%                    |       | 100 000,00 kr       | 20                          |
|                        |   |                                   |                    | Delsumm         | 14        |           |                       |       |                     | 80000.                      |
|                        |   |                                   |                    | Moms            |           |           |                       |       |                     | 20000.0                     |
|                        |   |                                   |                    | TOTAL           | T         |           |                       |       |                     | 100000.0                    |
|                        |   |                                   |                    |                 |           |           |                       |       | 5                   | -                           |
|                        |   |                                   |                    |                 |           |           | _                     |       | $\sim$              |                             |

- 4. Gå sedan till konsultationen (du behöver <u>inte</u> slutföra prisuppgiften, om man klickar på den knappen går prisuppgiften inte att redigera).
- 5. I konsultationen går det nu att följa kostnaden utifrån vad man gett i preliminär prisuppgift.

| O Dammtuss Karl, 2                             | år Omånader, 3 kg 📲                                |                  | Ludde Lump 📞 Oberale fakture förfaller                                                | Akutmottag                                                                  | jning Smådjur       |
|------------------------------------------------|----------------------------------------------------|------------------|---------------------------------------------------------------------------------------|-----------------------------------------------------------------------------|---------------------|
| <ul> <li>Remitter</li> <li>Allmän i</li> </ul> | ade patienter +                                    |                  |                                                                                       | Konsultation  Ludde Lump                                                    | Patienter           |
| Triege                                         |                                                    |                  | Typ Polidinkastient                                                                   | Valda patie                                                                 | nter:<br>tuss (137) |
| Ansvarig vårdgivare<br>Student/resident        | Akurmottagning Smådjur                             |                  | Status for konsultation Konsoltation Petitetens stats                                 | Remitterade patien<br>Alimän information                                    | ter<br>1            |
| Bokningstyp<br>Besöksorsak                     | Akutmottagning<br>Åter smartnöverkad               |                  | Temporiir plats                                                                       | Kliniska anteckning<br>Status<br>Diannos                                    | lar                 |
| Tid för bokning                                | 2020-12-16-9:15                                    |                  | Logs for konsultation                                                                 | Diagnostik<br>Behandlingsartikia                                            | r                   |
| Ankomst tid<br>Starttid för                    | 2021 01 26 08:48<br>2021 01 26 08:48               |                  | Handbergen index innya / /     Kundkommunikation  Preliminar prisuppgift 10000,000 kr | Åtgärder<br>Mediciner<br>Mat                                                |                     |
| konsultationen<br>Enhet                        | Smådjurskliniken (utb miljo)                       |                  | Formulár Lizyy til +                                                                  | Lager<br>Översikt av behand                                                 | llingsplaner        |
| Avdelning<br>Kostnadscenter                    | Akutmottagning (SMADJUR) (AKUT)<br>Akuten smådjur  |                  | Viivi telemadicin Stapa run                                                           | Hemgångsråd<br>Planerade åtgärder                                           | 1                   |
| Projektkod<br>Preliminär markering             |                                                    |                  |                                                                                       | interna anmarknir                                                           | igar                |
| ✓ Kliniska                                     | anteckningar 🔸 Vica tidigare kliniska anteckningar | Uisa endast icke | anskafe anteckningar Typ v Alla Senaste 24h klag ligår Filler 🗡 .                     | Prefiminär prisuppgif<br>kr<br>2021-01-20 8:51<br>Arwant 2:37<br>Poliklinik | 1 100000,00         |

6. Nu ska kunden betala 50% i förskott, det gör du från kundkortet. Klicka på +*Förskottsbetalning*.

| C Kund     | Ludde Lump (94) | +46704852285 🛛                               |                      |                          |             |              |                |                    |                      |
|------------|-----------------|----------------------------------------------|----------------------|--------------------------|-------------|--------------|----------------|--------------------|----------------------|
| $\bigcirc$ |                 | +46704852285 🗋<br>ጅ<br>Vagen 3, 111 11 Orten |                      |                          |             |              |                |                    |                      |
|            |                 |                                              | Skriv ut kundetikett | + Preliminär prisuppgift | 🛨 Patient 🕞 | 🕇 Boka tid 🕞 | + Konsultation | + Kassaförsäljning | + Förskottsbetalning |

7. Välj betalningssätt Kort, skriv valfri beskrivning och summa 50 000kr och spara.

| Betalnings | sätt Kort                              | ~  |  |  |
|------------|----------------------------------------|----|--|--|
| Beskrivi   | ing Förskott av preliminär prisuppgift |    |  |  |
| Sun        | <b>1ma</b> 50000                       | kr |  |  |

- 8. Nu klarade sig tyvärr inte patienten och fick avlivas (här kan du lägga in ex Avlivning under *Behandlingsartiklar*).
- 9. Sätt diagnos och gå till fakturan.
- 10. Fastställ fakturan och välj Slutför inte betald än.
- 11. Istället för +*Betalning* står det +*Använd förskottsbetalning* (vilket det blir automatiskt om kunden har ett tillgodo) klicka där. (Om kunden inte ska använda sitt tillgodo kan man trycka på pilen bredvid så kommer +*Betalning* fram).
- 12. Du behöver här välja vilken förskottsbetalning pengarna ska dras från om kunden har flera, men nu ska det endast finnas ett förskott så välj det. Klicka på *Tillämpa*

| 1 | Smådjurskänken (utb mäjö)                                                 |                                                                                                    |                       | 🔵 👔 Demo Smědjur |
|---|---------------------------------------------------------------------------|----------------------------------------------------------------------------------------------------|-----------------------|------------------|
| 3 | Artiklar                                                                  | Använd förskottsbetalning                                                                                                    |                       |                  |
|   | Åtgärd                                                                    | And: Lade Lang<br>Translatutaning:<br>Privatal comp (Hitsen 1 31),24<br>Journe 2016 - 2018 - 2018)                                                                                                    |                       |                  |
|   | Ontan                                                                     | Nexual 2007-01-01-04                                                                                                    | Printlemetring<br>(%) | Prik O           |
|   | 2021-01-28                                                                | Viij vikan fireketaanalmispoon aka emininkas firez. O                                                                                                    | 05                    | 2 366.00 kr      |
|   | 2921-01-28                                                                | Resolutional and a second second seco | 05                    | 2.765.00 kr      |
|   | Försäkring                                                                | ✓Timue X start:                                                                                                    |                       |                  |
|   | 4 779                                                                     | Peter: Paskingskalig Paskingskalig Paskingskaline Satura Kangenatika / paintika zama for kand                                                                                                    | Skepad y Medifiered   |                  |
|   |                                                                           | unite constant function and constant in the constant of the constant of the co |                       | Porcelendo MISI  |
|   | Betalningar     Avvid forskettsbetähing     Overeskonembe om senare betal |                                                                                                    |                       |                  |
|   |                                                                           | Betalet Betalingstit Detun information Deliumne                                                                                                    |                       | # 105,40 kr      |
|   |                                                                           | Mone                                                                                                    |                       | 1 026,60 kr      |
|   |                                                                           | TOTALT                                                                                                    |                       | 5 133,00 kr      |
|   |                                                                           | Betalut                                                                                                    |                       | 0,00 kr          |
|   |                                                                           | Skuld                                                                                                    |                       | 5 133,00 kr      |
|   | Paktursanmärkninger linterna                                              | Totalt att beta                                                                                                    | ila                   | 5 133,00 kr      |
|   | Kommentarer                                                               |                                                                                                    | : \$133,00 br         |                  |
|   |                                                                           |                                                                                                    |                       |                  |

13. Se nu att fakturan blivit betald med förskottet och det finns pengar kvar som kunden ska få tillbaka.

| <ul> <li>Betalningar</li> <li>+ Betalning</li> </ul> |             |                    |                         |                                    |                                             |             |
|------------------------------------------------------|-------------|--------------------|-------------------------|------------------------------------|---------------------------------------------|-------------|
|                                                      | Betalat     | Betelningssätt     | Datum                   | Information                        | Delsumma                                    | 4 106,40 kr |
|                                                      | 5 133,00 kr | Förskottsbetalning | 2021-01-28 17 06 - DS 🕚 | Förskott av preliminär prisuppgift | Moms                                        | 1 026,60 kr |
|                                                      |             |                    |                         |                                    | TOTALT                                      | 5 133,00 kr |
|                                                      |             |                    |                         |                                    | Betalat                                     | 5 133,00 kr |
|                                                      |             |                    |                         |                                    | Skuld                                       | 0,00 kr     |
| Fakturaanmärkningar Interna at                       | märkningar  |                    |                         |                                    | Totalt att betala                           | 0,00 kr     |
| Kommentarer                                          |             |                    |                         |                                    | Samma av förskottsbetalningar: 44 867,00 kr |             |

14. För utbetalning av resterande förskott följ tidigare manuell rutin med blankett.

- 3.3 Kassaförsäljning
  - 1. Tryck på knappen +*Kassaförsäljning* på *Översikten* i övre högra hörnet (du kan även söka upp kunden först och i *Kundkortet* klicka på +*Kassaförsäljning*).

| 🗏 🖻 Smådjurs       | skliniken (utb.miljö) -       |                               |                                       |                  | 🔎 💽 15 🔍                                         | 👔 Ellinor (Yoma) Hedblom -           |
|--------------------|-------------------------------|-------------------------------|---------------------------------------|------------------|--------------------------------------------------|--------------------------------------|
| Överblick          | Överblick Triage Min          | arbetsyta Planer Laboratoried | agnostik Bilddiagnostik Remitterade p | atienter         | +*                                               | assafötsäljning Verktyg • Dagrapport |
| ШQ                 | Prenumeration på Provet Cloud |                               |                                       |                  |                                                  | •                                    |
| Kunder & Patienter | $\odot$                       | %                             | 968 1                                 | 0000 -26 %       | 50                                               | +6 %                                 |
| Tidsbokning        | Senaste konsultationer        |                               |                                       |                  |                                                  |                                      |
| للتم               | lu                            | Q Alla avdelningar            | × Q. All personal                     | × Alla patienter | V Q Alla djurslag                                | × +-                                 |
| Rapporter          |                               |                               |                                       | Alla aktiva      | Ankommen Konsultation Avvaktar utskrivning Faktu | rering Utskriven Faktura betald      |

- 2. Inne i kassaförsäljning kan du söka upp en befintlig kund eller lägga till en ny kund.
- 3. Sök sedan upp och välj artikeln "i/d katt 156g"

| ano:                                               | Rand: /dex The Kid (96) |         | Skeped: 2021-01-26 9:23, Ellinor<br>Modifiered: 2021 01 26 9:23, Elli                                                                                    | (Yoma) Hedbiom<br>nor (Yoma) Hedbiom |                                                                                       |                                                               |                                                                           |
|----------------------------------------------------|-------------------------|---------|----------------------------------------------------------------------------------------------------|--------------------------------------|---------------------------------------------------------------------------------------|---------------------------------------------------------------|---------------------------------------------------------------------------|
| Alex The kid (96), Gatan 5, Staden,                | 111 11, +46704852285 ×  |         |                                                                                                    |                                      |                                                                                       |                                                               |                                                                           |
|                                                    |                         |         | Kundens petienter                                                                                                    |                                      |                                                                                       |                                                               |                                                                           |
| Kund                                               |                         | 1       | Knyckis Hast Korstungs                                                                                                    | pones; 2017-02-02, 560 kg            |                                                                                       |                                                               |                                                                           |
| Name                                               | Alex The Inc.           | 1 March | Traffer Katt 2016-06-02                                                                                                    | 4.5 kg                               |                                                                                       |                                                               |                                                                           |
| Personsummer<br>Organisations namn<br>Monsnammer   |                         |         |                                                                                                    |                                      |                                                                                       |                                                               | Forogående Nasta                                                          |
| Registreringinuminer                               | Catern b                |         |                                                                                                    |                                      |                                                                                       |                                                               |                                                                           |
| Postnammer                                         | 111.11                  |         |                                                                                                    |                                      |                                                                                       |                                                               |                                                                           |
| Postort<br>Land                                    | Stalen<br>ST            |         |                                                                                                    |                                      |                                                                                       |                                                               |                                                                           |
| ) Artiklar                                         |                         |         | iari                                                                                                    | + Amart + M                          | edicis + Laper + Mit                                                                  | + Laborationarians                                            | + Port for laborationals                                                  |
|                                                    |                         |         | - series                                                                                                    |                                      |                                                                                       |                                                               |                                                                           |
|                                                    |                         |         | relikule 1,5kg                                                                                                    |                                      | Mat SHR12                                                                             | 285,00 ks                                                     | Vetermanoder                                                              |
|                                                    |                         |         |                                                                                                    |                                      | Shat previo                                                                           | Diejo N                                                       | Materialities                                                             |
|                                                    |                         | 14 A    | nd kare skin                                                                                                    |                                      | 8,8,87 N 5(0C) 1/                                                                     | 115 CO M                                                      |                                                                           |
| Takturaanmarkongar Interna annärkningar            |                         | с.<br>  | rd kait olo<br>Id kait Done 1.5kg                                                                                                    |                                      | Mat SHK13<br>Mat SHK172                                                               | 215,00 kr                                                     | Vetersärligter                                                            |
| Takusaamarkongar Interna annakongar                |                         |         | rd kurt skip<br>rd kurt skip<br>rd kurt Drome 1,5kip<br>rd kurt Drome Skip                                                                               |                                      | Mat SHK13<br>Mat SHK172<br>Mat SHK173                                                 | 215,00 kr<br>215,00 kr                                        | Vetersärlicher<br>Vetersarticher                                          |
| Fakusaamaksingar Intens aanaksingar<br>Kommentarer |                         |         | rd kart skg<br>rd kart Dome 1,5kg<br>rd kart Diome 1,5kg<br>rd kart Diome Skg                                                                            |                                      | Mat SHK13<br>Mat SHK172<br>Mat SHK173<br>Mat SHK175                                   | 719,00 kr<br>315,00 kr<br>769,00 kr<br>528,00 kr              | Veterinärfoder<br>Veterinärfoder<br>Veterinärfoder                        |
| Takusarmakningar<br>Kommentarer                    |                         |         | rd kart oko<br>rd kart Donne 1,5kg<br>rd kart Donne 3kg<br>rd kart Donne 3kg<br>rd kart Kyolding 85g                                                     |                                      | Mat SHK13<br>Mat SHK172<br>Mat SHK173<br>Mat SHK175<br>Mat SHK175                     | 719(00 kr<br>315(00 kr<br>769(00 kr<br>528(00 kr<br>215(00 kr | Vetermander<br>Vetermander<br>Vetermander<br>Vetermander                  |
| fakusaemationgar interna annakongar<br>Kommentarer |                         |         | of kart olog<br>di kart Donne 1,5kg<br>di kart Donne Skg<br>di kart Donne Skg<br>di kart Rijoling dity<br>di kart kyckling dity<br>di kart Kyckling dity |                                      | Mait SHR33<br>Mait SHR372<br>Mait SHR372<br>Mait SHR375<br>Mait SHR377<br>Mait SHR377 | 715,00 ki<br>215,00 ki<br>295,00 ki<br>235,00 ki<br>215,00 ki | Vermander<br>Vermander<br>Verministeder<br>Verministeder<br>Verministeder |

- 4. Du kan sedan välja att koppla denna försäljning till den patient det gäller, då lagras den i försäljningshistoriken på patientkortet (förenklar tex. nästa gång kunden ska köpa foder och inte kommer ihåg vilken sort)
- 5. Fyll i 3st enheter och Spara

| ugg un mat / i/u                                                 | a kall 150g                   |                                                                          |   |  |
|------------------------------------------------------------------|-------------------------------|--------------------------------------------------------------------------|---|--|
| nn: kid kant 156g<br>s/fórgackning: 648.00 kr                    |                               |                                                                          |   |  |
| s/evhet: 27,00 kr                                                |                               |                                                                          |   |  |
| Almin / Rosilingshistoris                                        |                               |                                                                          |   |  |
|                                                                  |                               |                                                                          |   |  |
|                                                                  |                               |                                                                          |   |  |
| rlient                                                           |                               |                                                                          |   |  |
|                                                                  | (att, 2018-06-02, Vikt: H     | <ul> <li>Stentartpatiert f     f         é         é         é</li></ul> |   |  |
| Q Trollet (139), Hane, K<br>4,5 kg (2020-11-25)                  |                               |                                                                          |   |  |
| Q Trollet (139), Hane, K<br>4,5 kg (2020-11-25)                  |                               | 1                                                                        |   |  |
| Q Trollet (139), Hane, K<br>4,3 kg (2020-11-25)                  | Dosening                      | Batch O                                                                  |   |  |
| C Trollet (139), Hane, K<br>4,5 kg (2020-11-25)<br>antitet<br>2  | Dosening<br>Paran             | Basch                                                                    |   |  |
| C, Trollet (139), Hane, K<br>4,5 kg (2020-11-25)<br>antiset<br>8 | Dosentag<br>Periori<br>Dosent | booh 0                                                                   | • |  |

- 6. Om du trycker på pennan kan du redigera antalet burkar kunden köper
- 7. Om du trycker på skrivaren kan du skapa en etikett med instruktioner tex. hur mycket mat patienten ska få per dag
- 8. Med den röda knappen raderar du artikeln om det blev fel artikel, men det ska du inte göra nu

| ) Artiklar                                             | Q Söka efter Åtgärder, medie | ciner, ma | at, lager      | + Åtgärd   | + Medi    | cin 🕇 I  | _ager 🛛 H | H Mat | + Laboratoriear       | alys     | + Profil för laboratorieana |
|--------------------------------------------------------|------------------------------|-----------|----------------|------------|-----------|----------|-----------|-------|-----------------------|----------|-----------------------------|
| Mat                                                    |                              |           |                |            |           |          |           |       |                       |          |                             |
| Datum Patient Namn                                     | Ansvarig<br>vårdgivare       | Batch     | Kostnadscenter | Projektkod | Moms<br>% | Pris 🕚   | Kvantitet |       | Prisförändring<br>(%) | Pris 🔇   |                             |
| 2021-01-26 Trollet U/d katt 156g / Försäljning foder 🕚 | EHyoma                       | -         | Butik Smådjur  | ?          | 25%       | 27,00 kr | 3         | burk  | 0%                    | 81,00 ki | ≜ ∕ 0                       |
| Fakturaanmärkningar Interna anmärkningar               |                              |           | Delsumn        | 1a         |           |          |           |       |                       |          | 64,80 kr                    |
| Kommentarer                                            |                              | /         | Moms           |            |           |          |           |       |                       |          | 16,20 kr                    |
|                                                        |                              |           | TOTA           | LT         |           |          |           |       |                       |          | 81,00 kr                    |
| Fakturor 🛙 Radera Verktyg 🔺                            |                              |           |                |            |           |          |           |       | ſ                     | Faststä  | ill faktura Skriv ut 🔺      |

Kunden är nu nöjd och vill betala med kort.

- 9. Tryck på Fastställ Faktura och Slutför inte betald än.
- 10. Klicka på + Betalning, välj Betalningssätt Kort och tryck på den gröna knappen

| Betalningar     Betalning     Overenskommelse om senare betalning |                                                     |             |   |                                       |          |
|-------------------------------------------------------------------|-----------------------------------------------------|-------------|---|---------------------------------------|----------|
| Betalat                                                           | Betalningssätt Datum                                | Information |   | Delsumma                              | 64,80 kr |
| 81,00                                                             | 2021-01-29 13:19                                    | =           | × | Moms                                  | 16,20 kr |
|                                                                   | Kort nformation                                     |             |   | TOTALT                                | 81,00 kr |
|                                                                   | Bankinbetalning<br>Kupong<br>Kort Portabel terminal |             |   | Betalat                               | 0,00 kr  |
|                                                                   |                                                     |             |   | Skuld                                 | 81,00 kr |
| Fakturaanmärkningar                                               |                                                     |             |   | Totalt att betala                     | 81,00 kr |
| Kommentarer                                                       |                                                     |             |   | Summa för obetalda fakturor: 81,00 kr |          |

Nu ser vi att betalningen gått igenom och att det är 0 kr kvar att betala.

| Detum       | Patient       | Namn                            |                         | Anovarig Bat<br>värdgivere | ch Kostnadiscenter | Projektkod | Mone<br>% | Pris 😗   | Evantitet | 13   | Prisförändring<br>(%) | Pris     |       |
|-------------|---------------|---------------------------------|-------------------------|----------------------------|--------------------|------------|-----------|----------|-----------|------|-----------------------|----------|-------|
| 2021-01-29  | Trollet       | i'd katt 156g / Försäljning for | er <b>O</b>             | DS                         | Butik Smådjur      |            | 25%       | 27,00 kr | 3         | bark | 6%                    | 81,00 kr | ð     |
| Betal       | ningar        |                                 |                         |                            |                    |            |           |          |           |      |                       |          |       |
| + Betaleing |               |                                 |                         |                            |                    |            |           |          |           |      |                       |          |       |
|             | Betalet       | t Betalringssätt                | Detum                   | Information                |                    |            | Delsum    | ma       |           |      |                       |          | 64,80 |
|             | 81,00 kr      | r Kart                          | 2021-01-29 13:19 - DS 💿 |                            |                    |            | Morns     |          |           |      |                       |          | 16,20 |
|             |               |                                 |                         |                            |                    | _          | TOTA      | LT       |           |      |                       | 81       | ,00   |
|             |               |                                 |                         |                            |                    | _          | Betal     | at       |           |      |                       | 81       | ,00   |
|             |               |                                 |                         |                            |                    |            | Skuld     | i -      |           |      |                       | 0        | ,00   |
| Kommenta    | interna anmär | kninger                         |                         |                            |                    |            | Tota      | lt att l | betala    |      |                       | 0,0      | )0 k  |

## Extrauppgifter

## 4.1 Sök ledig tid

Du ska nu söka fram lediga tider till en specifik veterinär, det går även att söka på *Avdelning* och *Team*.

1. Börja med att gå till din patients patientkort. Klicka på pilen intill +*Boka tid* och välj *Sök ledig tid*.

| C Patient        | 🔎 Skorpan (236) / Jonathan Lejonhjärta                                                     | Katt, Selkirk rex korthår | 2020-05-12, 7 månader, 9 dagar                              | 4 9 kg       |                                                                                                    |
|------------------|--------------------------------------------------------------------------------------------|---------------------------|-------------------------------------------------------------|--------------|----------------------------------------------------------------------------------------------------|
| Patientdetaljder | Patienthistorik                                                                            |                           |                                                             |              |                                                                                                    |
|                  | Katt, Selkirk rex korthär, Hane<br>2020-05-12, Alder: 7 månader, 9 dagar<br>Vikt: 4.9 kg 💽 |                           | Jonathan Lejonhjärta (125)<br>⊠<br>Körsbärsdalen 4 Nangiala |              | Allmän information<br>Konsultationshistorik<br>Historik för produktförsäljning<br>Försäkringskrav<br>Tidsbokning |
|                  | 🕑 🗸 🛛 Verktyg 🗸 🕇 Preliminär prist                                                         | uppgift 🕂 Boka tid 🗸      | + Konsultation + Kassaförsäljnin                            | g 🖉 Historik | Anteckningar &<br>kommunikation                                                                                  |
| 🕲 Allmä          | n information- Patient 🔽                                                                   | Sök ledig tid             |                                                             |              | Laboratoriediagnostiska tester<br>Vaccinationshistorik                                                           |
| Namn             | Skorpan                                                                                    | Senaste konsultationen    | 2020-12-10 11:31 (Smådjurskliniken (utl                     | o.miljö))    | Uppgifter<br>Formulär                                                                                            |
| Djurslag         | Katt                                                                                       | Ras                       | Selkirk rex korthår                                         |              | Mätbara parametrar över tid                                                                                      |
| Kön              | Hana                                                                                       |                           |                                                             |              |                                                                                                    |

2. Här kan du filtrera på *Ansvarig vårdgivare* i kombination med eller utan *Avdelnin*g och *Team* beroende på vad du vill få fram. Du kan även sortera på tidsintervall. Håller du muspekaren över en tid så kan du få ytterligare information.

| Ansvari                         | g vårdgivare                          |          |       |       | Avdelnin      | gar         |                                         |                                   | Team                           |       |       |       |       | Visade re | esultat     |             |    |
|---------------------------------|---------------------------------------|----------|-------|-------|---------------|-------------|-----------------------------------------|-----------------------------------|--------------------------------|-------|-------|-------|-------|-----------|-------------|-------------|----|
| Q                               | Demo Joni                             | na Gohil |       | ×     | ٩             | Operation ( | SMÅDJUR) (OP)                           | ×                                 | ٩                              |       |       |       | _     | Bara c    | lagar med l | ediga tider | 1  |
| Start                           |                                       |          |       |       | Slut          |             |                                         |                                   | Varaktigh                      | et    |       |       | ]     |           |             |             |    |
| 2020-                           | 12-21                                 |          |       | m     | 2021-0        | 01-04       |                                         | =                                 | 30                             |       |       | -     | +     |           |             |             |    |
| Sök                             | Rensa                                 |          |       |       |               |             |                                         |                                   |                                |       |       |       |       |           |             |             |    |
| <sup>sök</sup>                  | Rensa                                 |          |       |       |               |             |                                         |                                   |                                |       |       |       |       |           |             |             |    |
| sök<br>Ickor<br>2020-           | Rensa                                 | 5        | 2     |       |               | r           |                                         |                                   |                                |       |       |       |       |           |             |             |    |
| sök<br>Ickor<br>2020-           | Rensa                                 | a Gohil  | 12:00 | 12:05 | 12:1          | 0 12:15     | 12:20 12:25<br>Correction Styles        | 12:30                             | 12:35                          | 12:40 | 12:45 | 12:50 | 12:55 | 13:00     | 13:05       | 13:10       | 13 |
| Sök<br>ICKOR<br>2020-'<br>13:20 | Rensa<br>12-30<br>Demo Jonna<br>13:25 | a Gohil  | 12:00 | 12:05 | 12:1<br>13:45 | 0 12:15     | 12:20<br>0pendian (SMJ0)<br>13:55 14:00 | 12:30<br>B) (OP) / Almar<br>14:05 | 12:35<br>Hérwayi 005)<br>14:10 | 12:40 | 12:45 | 12:50 | 12:55 | 13:00     | 13:05       | 13:10       | 13 |

- 3. Du kan även klicka på kalender-ikonen (rekommenderas det går tex inte att länka bokningar annars) vilket tar dig till den dagen i tidsboken.
- 4. Fyll i valfri bokningstyp och orsak. Välj sedan spara.

| okning   | gstyp 🕄                              | Besöksorsak 🔕           |               |           | Typ av bok        | ad tid 🚯                 |        |
|----------|--------------------------------------|-------------------------|---------------|-----------|-------------------|--------------------------|--------|
| Q        | Allmänkirurgi 10min ×                | ska operera bort en knö | 5l            |           | Konsult           | ation                    | ~      |
| strukt   | tioner (Instruktioner skickas till k | unden med e-post.)      |               |           |                   |                          |        |
| Instru   | uktioner                             |                         |               |           |                   |                          |        |
| Varaktig | ghet                                 | Starttid                |               | Sluttid   |                   | Datum                    |        |
| 10 m     | inuter ~                             | 12:25                   | O             | 12:35     | O                 | 2020-12-30               | i      |
| Ansvari  | g vårdgivare                         | Övriga användare        |               | Resurser  |                   | Avdelning                |        |
| Q        | Demo Jonna Gohil ×                   | Q                       |               | Q         |                   | Q Operation<br>(SMÂDJUR) | ×      |
|          |                                      |                         |               |           |                   |                          |        |
| Kund 🤇   |                                      |                         |               | Patient   |                   |                          |        |
|          | Jonathan Lejonhjärta (12             | 5), × F                 | Redigera kund | Skorpan ( | (236), Hane, Katl | , Selkirk rex × Ny p     | atient |

## 4.2 Påminnelser

Längst ner på konsultationen finns avsnittet *Planerade åtgärder*. Där kan du snabbt boka en tid för nästa besök, lägga till en påminnelse för kommande besök eller lägga en uppgift till en kollega eller dig själv.

| Översikt av behandlingsplaner (0)         | Remitterade patienter |
|-------------------------------------------|-----------------------|
| Hemgångsråd                               | Kliniska anteckningar |
| mmfulss Termally Hindata Strivet Strivet  | Status                |
|                                           | Diagnos               |
| ane nămet                                 | Diagnostik            |
| So unitor                                 | Atgärder              |
|                                           | Mediciner             |
|                                           | Mat                   |
| ðr                                        | skapad - Oversikt av  |
|                                           | behandlingsplaner     |
| Dianarada åtaärdar. Dammtusa              | Hemgängsråd           |
| Planeraue algaruer - Dammuss 🔮            | Interna anmärkningar  |
|                                           |                       |
| 🗙 Tidsbokning 🖬 🛛 🗙 Pårninnelser 🖬 🔛 😵 Up | ppgifter 🔛            |
|                                           | Cranoka faktura 5 133 |

- 1. Tryck på pluset bredvid Påminnelser.
- 2. Fyll i ditt eget telefonnummer, välj en påminnelsemall eller skriv en egen text, lägg till förfallodatum och tryck *Spara*.

| Kund                      | Q Ludde Lump (94), Vägen 3, Orten, 111 11, +46704852285                              | ×                        |
|---------------------------|--------------------------------------------------------------------------------------|--------------------------|
| Patient                   | Q Dammtuss (137), Hane, Katt, 2019-01-23, Försäkring: Agria, Vikt: 3 kg (2021-01-25) | ×                        |
| e-postadress              | e-postadress                                                                         |                          |
| Telefon nummer            | +46704852285                                                                         |                          |
| Standardmetod för utskick | SMS                                                                                  | ~                        |
| Påminnelsemallar          |                                                                                      | ~                        |
| SMS                       | 5M5                                                                                  |                          |
| Förfallodatum             | Förfallodatum                                                                        | <b>#</b>                 |
| Skicka innan              | Skicka innan                                                                         | dagar innan utgångsdatum |
| Återkommande påminnelse   |                                                                                      |                          |
|                           |                                                                                      |                          |

## 4.3 Tillgänglighet

Från uppgifter  $\rightarrow$  Alla uppgifter så kan du ställa in din användartillgänglighet.

| Filter | Enhet |      |   | Deadline inom (antal dagar) 🕄 | Tilldela | ad användare |   |       |
|--------|-------|------|---|-------------------------------|----------|--------------|---|-------|
| Filter | Q.    | Alla | × | Deadline inom (antal dagar)   | 0        | Demo Smådjur | × |       |
|        |       |      |   |                               |          |              |   | Anväi |

1. Klicka på Användartillgänglighet.

| ljurskliniken (utb.miljö) –    |                                                 |                                      |                                       |                  | 🔺 0 📔 🛃 0 📕 Q |                 |
|--------------------------------|-------------------------------------------------|--------------------------------------|---------------------------------------|------------------|---------------|-----------------|
| elanden Användartillgänglighet |                                                 |                                      |                                       |                  | 2             | £<              |
| t                              | Användare                                       |                                      |                                       | ×                |               | + Ny            |
| isa endast                     | Ej tillgänglig     Tillgänglig                  | law annat ha shan                    | gad. Calaat Ei tillekaalla ta aat sua | ilahilitu atatus |               | Användartillgän |
|                                | Startdatum<br>2020-12-22 16:00                  |                                      | Slutdatum<br>2021-01-04 08:00         |                  |               |                 |
| Uppgift                        | Meddelande<br>Går på julledighet och är tillbal | ka efter nyår. Vid al                | uta fall kontakta XX.                 |                  |               | kt Ejklar Klar  |
| provsvar                       | Vänligen Demo                                   |                                      |                                       |                  |               | - DS            |
| ✓ Dokume<br>(a 1 / 1 (Tot      |                                                 |                                      |                                       |                  |               | Föregående 1    |
| Come Viller                    |                                                 | nte en tradit fina na traductivament |                                       |                  | skapad:-      |                 |
| Spara Avbryt Visa logg         |                                                 |                                      |                                       |                  | modifierad: - |                 |

2. Välj *Ej tillgänglig*, ett datumintervall och om önskat kan du lämna ett meddelande. Välj Spara.

| Meddelanden                         | Skapa uppgift ★                       |                                                                             |                                       |                              |                            |                        |
|-------------------------------------|---------------------------------------|-----------------------------------------------------------------------------|---------------------------------------|------------------------------|----------------------------|------------------------|
| Filter                              | Titel Titel                           |                                                                             | <b>Typ</b><br>Uppgift                 | Status<br>~ Ej klar          | ×                          | + Ny uppgift           |
| 🗌 Visa endast                       | Text<br>Text                          |                                                                             | Deadline<br>Deadline                  | Páminn innan<br>Wid deadline | ~                          | Användartillgänglighet |
| Alla Uppgift<br>Column visibility   | Kund                                  | Går på julledighet och är tillbaka efter nyår. Vid akc<br>fall kontakta XX. | Patienter<br>Q Välj en kund först     |                              |                            | kt Ej klar Klar 🗲 🗸    |
| Titel<br>Ring provsvar              | Q Demo Smådjur                        | Ej tillgänglig:2020-12-22 - 2021-01-04 🗴                                    | A Obs! Den valda användaren är för nä | varande inte tillgänglig     |                            | - DS / 1               |
| 20 v Dokumi<br>Visar sida 1 / 1 (To | Avdelining<br>Q<br>Upprepande uppgift |                                                                             | Visa alla anvandare                   |                              | ]                          | Föregående 1 Nästa     |
|                                     | Spara X Avbryt                        |                                                                             |                                       |                              | skapad: -<br>modifierad: - |                        |

3. Testa nu att skapa en ny uppgift med dig själv som *Tilldelad användare*.

4. Notera vilken information och varningar du får. Håll muspekaren över ditt namn för att läsa meddelandet.

## 4.4 Skriva ut etikett

Etiketter kan skrivas ut på flera ställen. På patientkortet går du in på Verktyg och där finns både kund- och patientetikett att skriva ut.

www.provetcloud.com/3949

| Smådjurskliniken (utb.miljö)                |                                                                                |                                                                                                    | 🔺 🕐 🔁 🔍 🔍                                                                                                    | 🔵 👤 Demo Smådjur                                                                                                    |
|---------------------------------------------|--------------------------------------------------------------------------------|----------------------------------------------------------------------------------------------------|----------------------------------------------------------------------------------------------------|----------------------------------------------------------------------------------------------------|
| Patientdetaljer Potientbistorik             | iss (137) / Ludde Lump -46704852285 ᡚ Kan 2019-01-23,22                        | b Ondrador Skg                                                                                                    |                                                                                                    |                                                                                                    |
| 0                                           | Kori Hawa<br>2019 ol 12. Ador: 2 de d'indicador<br>Fonskreng Agaz<br>Vale 3 kg | $\bigcirc$                                                                                                    | Landor Lung (94)<br>+GOURDENTS C<br>C<br>C<br>Vigna 1111 Chan<br>Const Chang Golde<br>Sama o Fisikenberbinger (5 0050 b)                                                                                                    | Allmän information<br>Konsultationshistorik >><br>Historik för produktförsäljning<br>Försäkringskrav<br>Preliminär prisuppgift<br>Tidsbokeino                                                                                                    |
| Allmän informa<br>Namn<br>Djurslag          | ntion- Patient 🗾                                                               | C Verktyg Verktyg Verk | 4) Producencer processing (* 4) Bill a Mill * * * Associations. * # Zenzalization (* Zenzalization) (* Zenzalization) (* Zenzalization) (* 2021 (* 1) 25 (- 25 (* 0.06) (or dipersitivities (out on (0))) Note: * * * * * * * * * * * * * * * * * * * | Intole Ameckingar & Ameckingar & Ameckingar |
| Kün<br>Födelsedetum<br>Färg                 | Hane.<br>2019 01 23<br>Giả                                                     | Skriv ut A4 erikettblad<br>Lagg till komplikationsrapport                                                                                                    | 2020 11 06                                                                                                    | Mätbara parametrar över tid                                                                                                    |
| Försäkring<br>Ej till livsmedelsproduktion/ | Apta<br>O                                                                      |                                                                                                    |                                                                                                    |                                                                                                    |

Även inne på konsultationen kan man trycka på Verktyg för att skriva ut etiketter.

| Ξ 📦                  | Smådjurskliniken (utb.miljö)                                                                                                    |                                                                                      | 🔺 113 💽 🔍 🔍 👔 Demo Smådjur -                                                                                                    |
|----------------------|----------------------------------------------------------------------------------------------------|--------------------------------------------------------------------------------------|----------------------------------------------------------------------------------------------------|
| 3                    | 🔮 Dammtuss Kan, 2. de Londraster, 2. lig 🛢                                                                                                    | Ludde Lump 📞 Onerale faktura förfaller 🛛 Samma er förskinnsbevalningar: 55 400,00 kr | Akutmottagning Smådjur                                                                                                    |
| 2 <u>2</u><br>曲<br>* | Careful Constructions (1037)<br>Kert, Hate:<br>2019-19-122, Afex 2: 10 minutely:<br>Minutely: Afex 2: 10 minutely:<br>Minutely: Afex 2 | Ludis Lung (94)<br>+4038153550<br>Wages 311111 Ontex<br>Overal Helves Works          | Kensultion Paieter  tude tang  Vald paterter:  Tude tang  Vald paterter:  Tude tang  Vald paterter:  Vald paterter:  Vald paterter:  Vald paterter:  Vald paterter:  Vald paterter:                                                                                                    |
|                      | <ul> <li>Remitterade patienter</li> <li>Allmän information- Konsultation</li> </ul>                                                                                                    | Typ Politivityasteet                                                                 | Votopin         Remitterade patienter           Sinv ar patienzeiten         Allmain information           Sinv ar An elekintad         Status           Sinv ar An elekintad         Status           Sinv ar Anhendingsprän         Diagnos           Sinv ar Anhendingsprän         Diagnos           Sinv ar 12 Nehendingsprän         Bagnostik           Sinv ar 12 Nehendingsprän         Bagnostik |
|                      | Ansverig vierdigivere Akutmottagning Smådjur                                                                                                    | Status för konsultation Fakturening                                                  | Madera versuitationsartikan<br>Spara dokument per sida inställning Mat                                                                                                    |
|                      | Student/resident                                                                                                    | Patientens plats                                                                     | Lager                                                                                                    |
|                      | Bokningstyp Akutmottagning                                                                                                    | Temporár plats                                                                       | Vversikt av benandlingsplaner<br>Hemgångsråd                                                                                                    |
|                      | Resäksonsak Åre smärtsåssikari                                                                                                    | /                                                                                    |                                                                                                    |

Inne på laboratorieremissen kan man skriva ut etiketter till labproven.

| Ξ   | P | Smådjurskliniken (utb miljö)    | 🔺 🛃 🤉               | 🔵 👔 Demo Smådjur - |
|-----|---|---------------------------------|---------------------|--------------------|
| 0   |   | Remisser Konsultation Vida loop | Skriv ut provetiket | skriv ut / E-post  |
| ųć  | 2 |                                 | L.                  |                    |
| E   | ] | Laboratorieremiss #27 Beställt  |                     |                    |
| 124 |   |                                 |                     |                    |